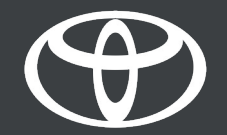

## MyToyota aplikacija - Povezane usluge Lampice upozorenja

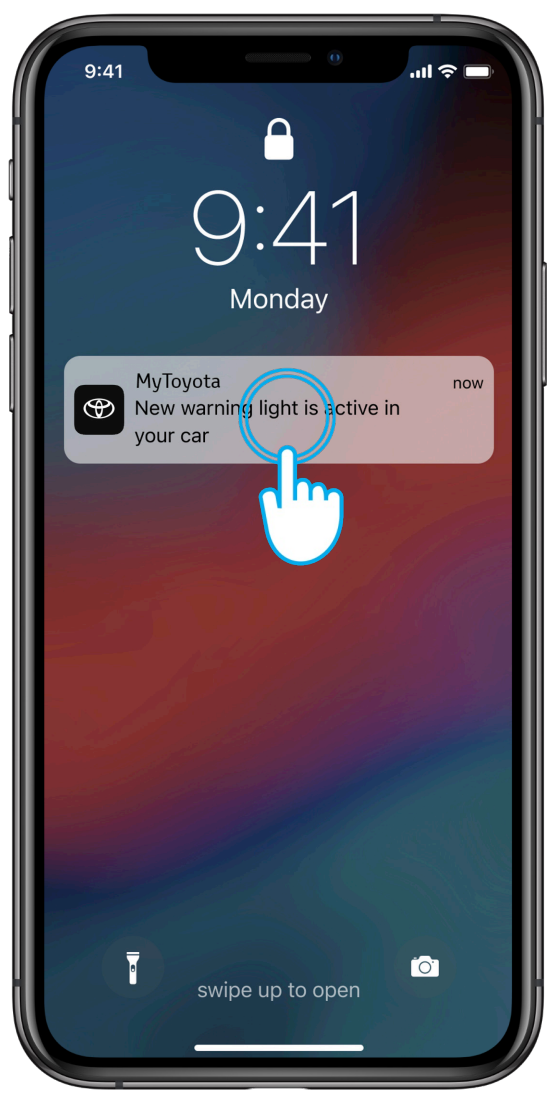

#### KORAK 1

Kada se aktivira svetlo upozorenja, dobićete obaveštenje. Klikom na obaveštenje otići ćete na ekran sa kontrolnom tablom..

Obaveštenje se šalje nekoliko minuta pošto se prikaže na kontrolnoj tabli vozila.

| 9:41                             | 0                  |                            |  |  |
|----------------------------------|--------------------|----------------------------|--|--|
|                                  | My Garage          |                            |  |  |
| 2.340,8 km<br><sub>Mileage</sub> | 75%<br>Fuel        | 500 km<br><sub>Range</sub> |  |  |
|                                  | Yesterday at 13:52 |                            |  |  |
|                                  | ⊘ View Status      |                            |  |  |
| Remote Co                        | ontrol             | :                          |  |  |
| chm <sup>©</sup>                 |                    |                            |  |  |
| Start Climate                    |                    |                            |  |  |
| Lock                             |                    | Unlock                     |  |  |
|                                  | 5 Û 2              |                            |  |  |

## KORAK 2

Da biste videli karticu Svetla upozorenja, na ekranukontrolne table prevucite na dole..

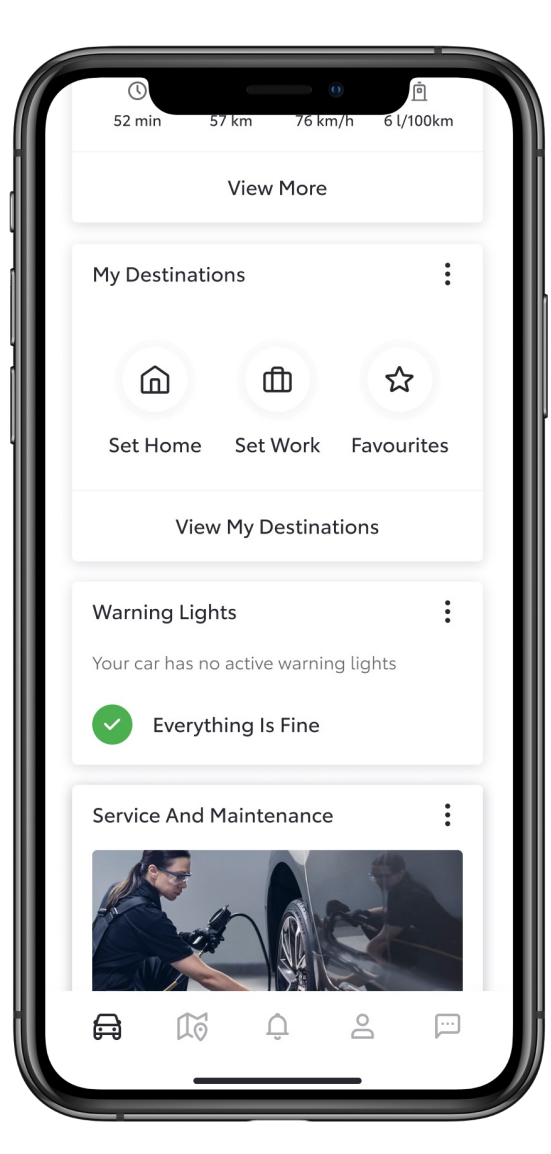

#### KORAK 3

Kartica Svetla upozorenja može imati dve prikaza:

- Nema lampice upozorenja (sve je u redu).
- 1 ili više svetala upozorenja (vidi sledeći korak).

| ①<br>52 min 5                                | 7 km 76 km/h 6                                                  | 直<br>5 l/100km |
|----------------------------------------------|-----------------------------------------------------------------|----------------|
|                                              | View More                                                       |                |
| My Destinations                              |                                                                 | :              |
| â                                            | ф ·                                                             | ☆              |
| Set Home                                     | Set Work Favo                                                   | ourites        |
| View                                         | My Destinations                                                 |                |
| Warning Ligh                                 | ts                                                              | :              |
| Your car has 2 a                             | active warning lights                                           |                |
| Chargin<br>A malfur<br>System I<br>Jul 17, 2 | ng System<br>nction in the Chargir<br>has been detected.<br>023 | ıg             |
| Service And N                                |                                                                 | :              |

### KORAK 4

Ako postoji nekoliko svetala upozorenja, možete pregledati jedno po jedno svetlo upozorenja.

Pritisnite "Prikaži sve" da vidite sva aktivna svetla upozorenja.

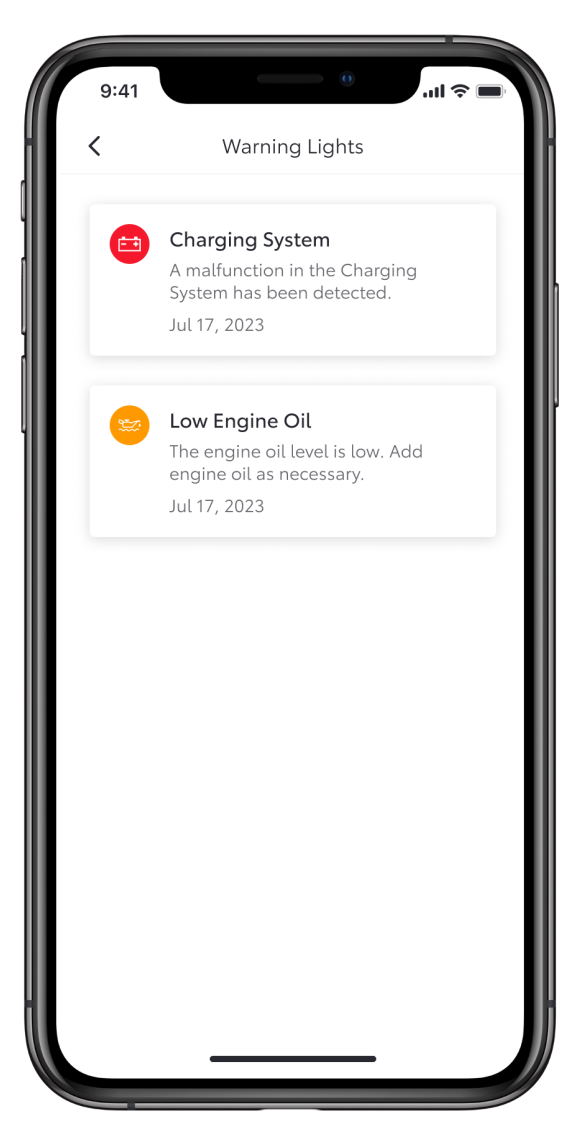

## KORAK 5

Možete vidjeti celu listu aktivnih svetala upozorenja i dodirnuti svako od njih da biste videli pojedinosti i radnje koje treba preduzeti.

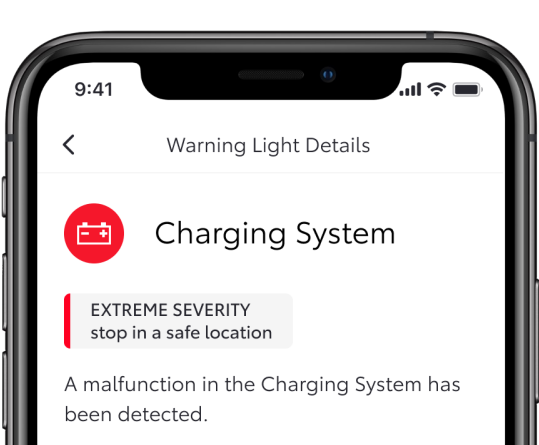

Continuing to drive may be dangerous. Immediately stop in a safe location and contact your authorised Toyota retailer or Toyota authorised repairer, or any reliable repairer in order to have your vehicle inspected.

July 17, 2023

## KORAK 6

Dodirom na svetlo upozorenja prikazaće se detalji i nivo ozbiljnosti - nizak, srednji ili visoki

U zavisnosti od upozorenja, prikazaće se poziv na radnju:

- Kontaktirajte prodavača
- E-naručivanje na servis
- Pomoć na putu

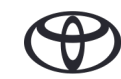

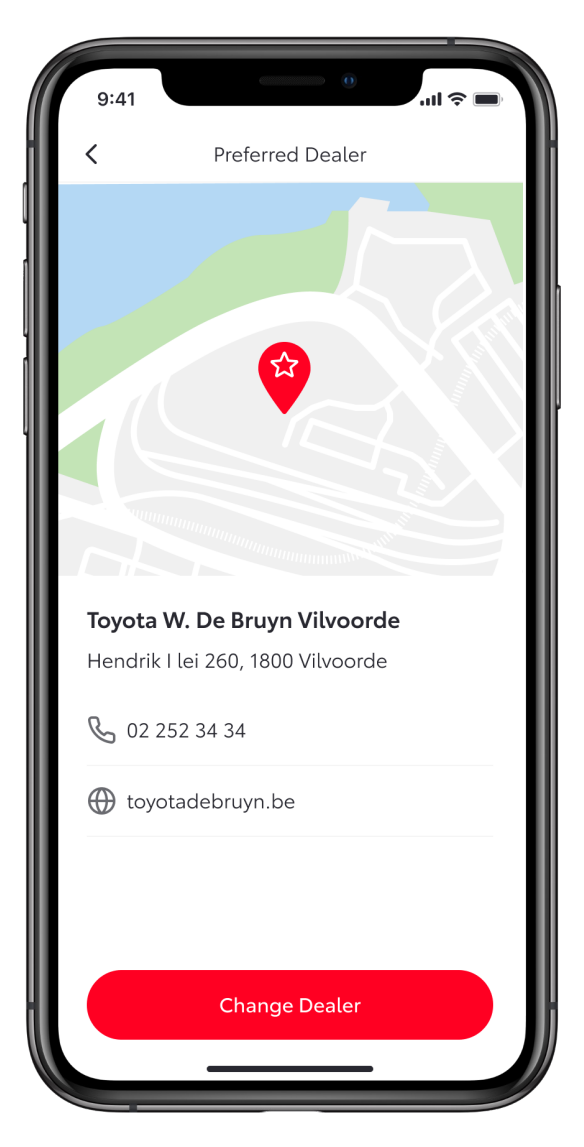

## KORAK 7

Klikom na dugme Poziv na akciju bićete preusmereni na odgovarajući pododjeljak aplikacije.

Na primer, u ovom slučaju prikazuje se vaš odabrani distributera koga možete kontaktirati.

# SVAKA KARAKTERISTIKA JE VAŽNA

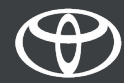